## Wo finde ich das Zertifikat?

Im Firefox folgende URL eingeben: <u>https://statistik.thueringen.de</u>

Auf der rechten Seite auf "Zertifikatsdatei Preisermittler" klicken.

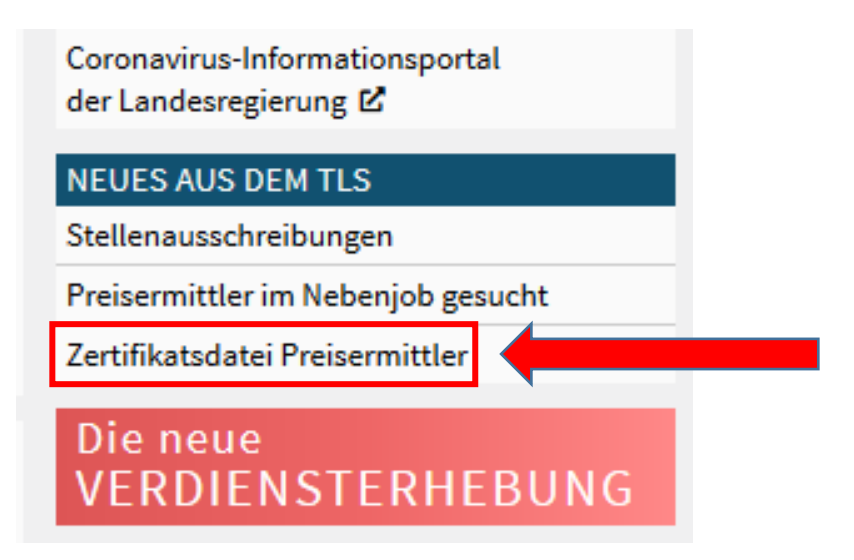

## Speichern des Zertifikates

Im nächsten Schritt: Rechtsklick auf "Zertifikat"  $\rightarrow$  "Ziel speichern unter…"

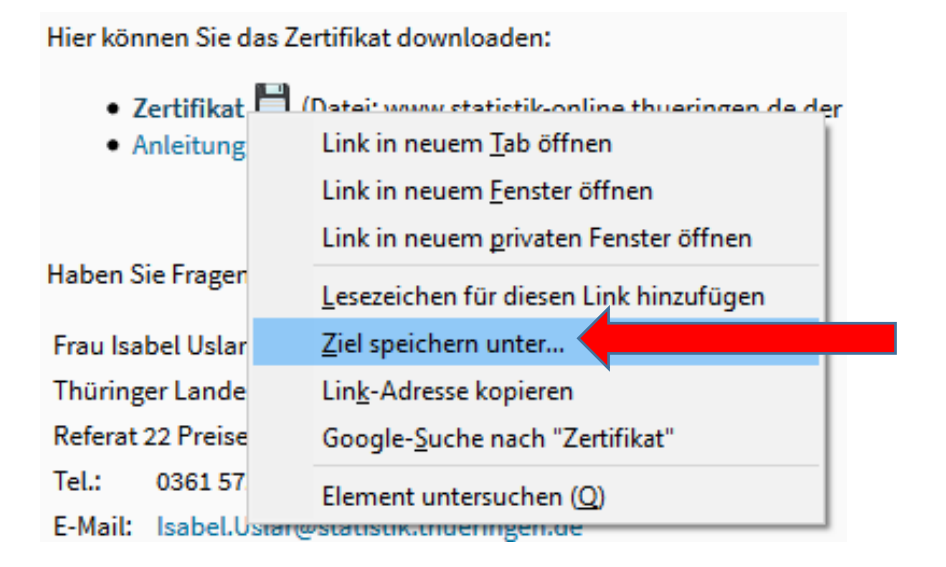

Sie müssen nun den Speicherort auswählen in welchem das neue Zertifikat gespeichert werden soll.

## Der Speicherort auf Ihrem Gerät lautet:

C:\Benutzer\preisem\AppData\Roaming\MEP\Zertifikat

| 🐞 Bitte geben Sie de                                                                                                    | n Dateinamen an, unter dem  | die Datei gespeichert werden soll        |                  |                          |         | ×  |
|----------------------------------------------------------------------------------------------------|-----------------------------|------------------------------------------|------------------|--------------------------|---------|----|
| $\leftarrow$ $\rightarrow$ $\checkmark$ $\uparrow$ $\bigcirc$ « Benutzer » preisem » AppData » Roaming » MEP » Zertifikat $\checkmark$ $\circlearrowright$ |                             |                                          |                  | "Zertifikat" durchsuchen |         |    |
| Organisieren 🔻                                                                                                    | Neuer Ordner                |                                          |                  |                          |         | ?  |
| Dieser PC                                                                                                    | ^                           | Name                                     | Änderungsdatum   | Тур                      | Größe   |    |
| <b>Bilder</b>                                                                                                    |                             | 🔄 www.statistik-online.thueringen.de.der | 19.10.2021 11:59 | Sicherheitszertifikat    | 2       | КВ |
| E Desktop                                                                                                    |                             |                                          |                  |                          |         |    |
| 🔮 Dokumente                                                                                                    |                             |                                          |                  |                          |         |    |
| 🖊 Downloads                                                                                                    |                             |                                          |                  |                          |         |    |
| 👌 Musik                                                                                                    |                             |                                          |                  |                          |         |    |
| Videos                                                                                                    |                             |                                          |                  |                          |         |    |
| 🏪 Lokaler Daten                                                                                                    | träger (C:)                 |                                          |                  |                          |         |    |
| D.1.1                                                                                                    |                             | a sea da das                             |                  |                          |         |    |
| Dateiname:                                                                                                    | www.statistik-online.tnueri | ngen.de.der                              |                  |                          |         |    |
| Dateityp:                                                                                                    | der File (*.der)            |                                          |                  |                          |         | ~  |
| <ul> <li>Ordner ausblende</li> </ul>                                                                                                    | n                           |                                          |                  | Speichern                | Abbrech | en |

## Auf Speichern klicken!

Sollte eine Warnung erscheinen die auf eine bereits vorhandene Datei hinweist – können Sie diese bestätigen. Die Warnung erscheint, da das alte und das neue Zertifikat den gleichen Dateinamen haben.

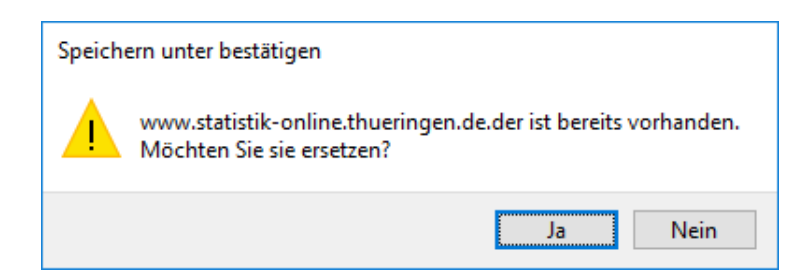

Mit "Ja" bestätigen.